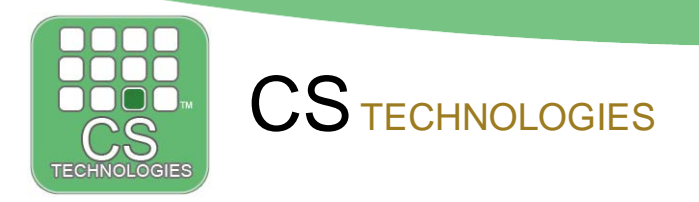

## **Evolution – The Basic Administrator Guide**

This guide will hopefully explain how Evolution works and how you can perform common Administrator task (managing Users).

#### How it works?

Evolution is a Windows bases software package that is designed to help you easily manage all your doors, lifts and alarms in your building.

The software does not control the building and does not need to be running. The software is used to make changes and find out what is happened or is happening in the building.

### The Screen Layout

When you start the software is will look similar to as shown below

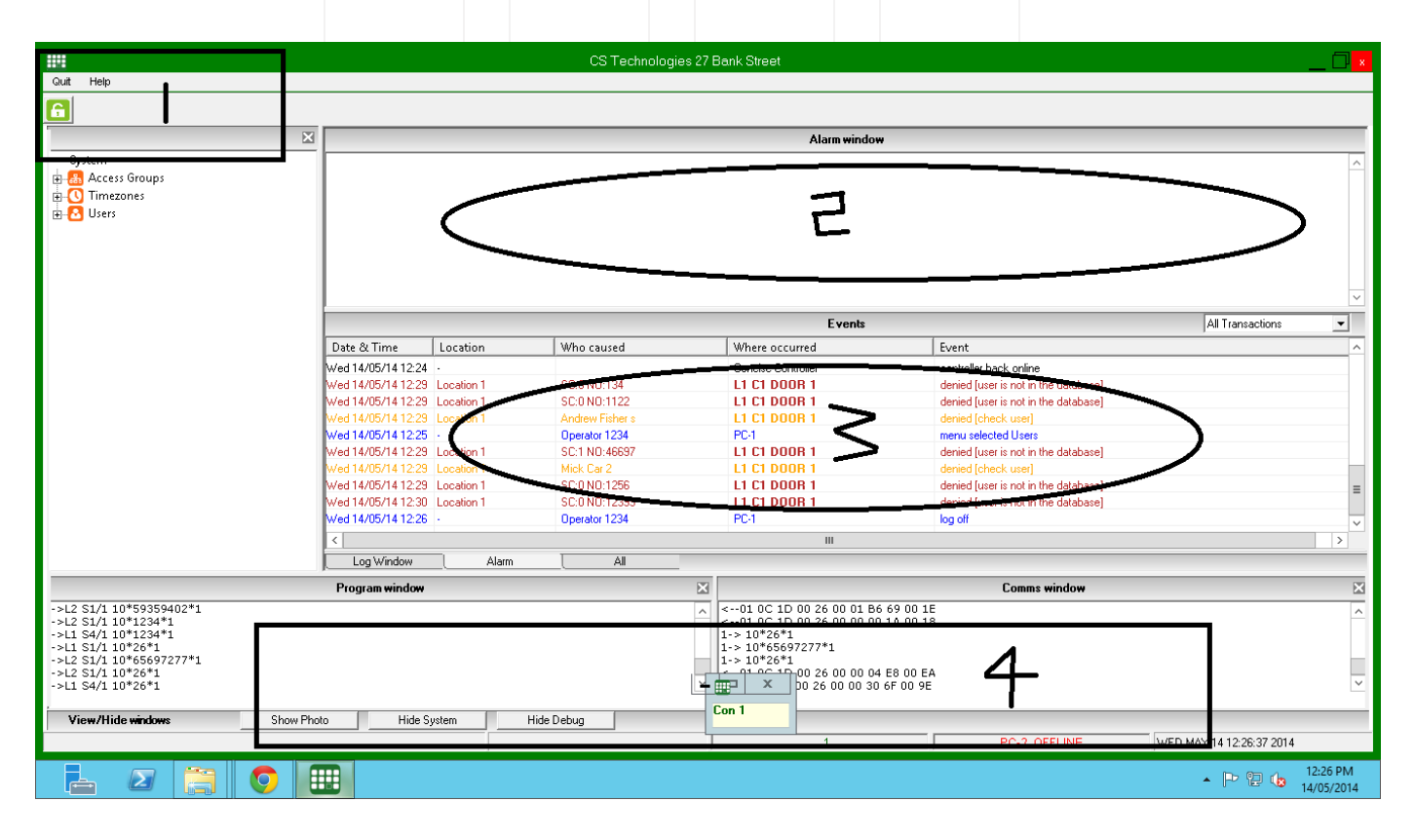

Head Quarters - Sydney NSW Australia Sales: sales@cstech.biz, Support: support@cstech.biz

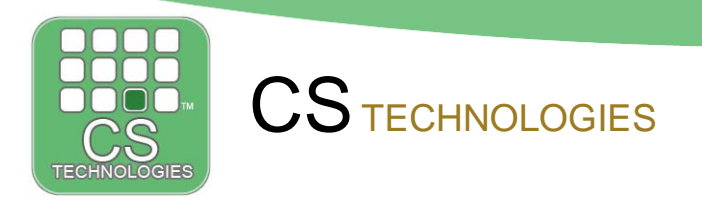

# 1. Login

To make any changes or do reports you first must login to the software. Click on the 'key' icon, select your username and enter your password.

|      | Login X                   |
|------|---------------------------|
| Help | Name: 1234 -<br>Password: |

Once you have successful logged in you will now have access to the software (as shown below).

| Quit | Setup | Devices | Reports | Administrator | Hardware | Technician | Help |
|------|-------|---------|---------|---------------|----------|------------|------|
|      | ළ 🚺   | 3 📾 🕻   |         | •             |          | 20         | 2    |
|      |       |         |         | ×             |          |            |      |
|      |       |         |         |               |          |            |      |
|      |       |         |         |               |          |            |      |

## 2. Alarm Window

The alarm window is there to highlight if there have been any issues with the system such as area alarms, controllers going offline etc. The operator should check that these issues have been resolved.

The control button (highlighted below) allow you to acknowledge these alarms.

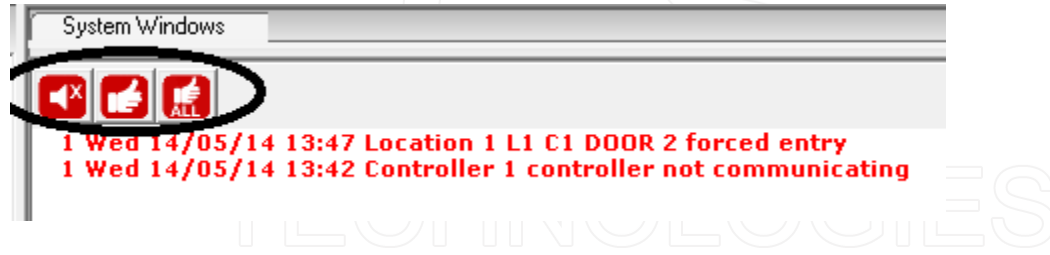

Head Quarters - Sydney NSW Australia Sales: sales@cstech.biz, Support: support@cstech.biz

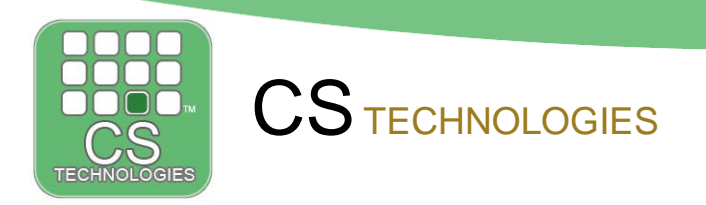

## 3. Transaction Window

The transaction shows all the events that have happened in the system.

|                    |                                       |                 | Events             |                                      |
|--------------------|---------------------------------------|-----------------|--------------------|--------------------------------------|
| Date & Time        | Location                              | Who caused      | Where occurred     | Event                                |
| Wed 14/05/14 12:24 | -                                     |                 | Concise Controller | controller back online               |
| Wed 14/05/14 12:29 | Location 1                            | C:0 N0:134      | 引L1 C1 DOOR 1      | denied [user is not in the database] |
| Wed 14/05/14 12:29 | Location 1                            | C:0 N0:1122     | 🚯 L1 C1 DOOR 1     | denied [user is not in the database] |
| Wed 14/05/14 12:29 | Location 1                            | Andrew Fisher s | 🚺 L1 C1 DOOR 1     | denied [check user]                  |
| Wed 14/05/14 12:25 |                                       | Operator 1234   | PC-1               | menu selected Users                  |
| Wed 14/05/14 12:29 | Location 1                            | C:1 NO:46697    | 引L1 C1 DOOR 1      | denied [user is not in the database] |
| Wed 14/05/14 12:29 | Location 1                            | Mick Car 2      | 引L1 C1 DOOR 1      | denied [check user]                  |
| Wed 14/05/14 12:29 | Location 1                            | C:0 N0:1256     | 🚯 L1 C1 DOOR 1     | denied [user is not in the database] |
| Wed 14/05/14 12:30 | Location 1                            | C:0 N0:12399    | 🚺 L1 C1 DOOR 1     | denied [user is not in the database] |
| Wed 14/05/14 12:26 | ÷                                     | Operator 1234   | PC-1               | log off                              |
| 2                  | · · · · · · · · · · · · · · · · · · · |                 |                    |                                      |

The transaction window also allows you to view/edit and add users by clicking on the icon next to the users name. You can also view door details by clicking on the door icons (as highlighted below)

|                           |                           | Events             |                                      |
|---------------------------|---------------------------|--------------------|--------------------------------------|
| Date & Time Loca          | tion Who caused           | Where occurred     | Event                                |
| Wed 14/05/14 12:24 -      |                           | Concise Controller | controller back online               |
| Wed 14/05/14 12:29 Locati | ion 1 🔁 🔂 S C: 0 NO: 134  | L C1 DOOR 1        | denied [user is not in the database] |
| Wed 14/05/14 12:29 Locati | ion 1 🔁 🔂 SC:0 NO:1122    | L C1 DOOR 1        | denied [user is not in the database] |
| Wed 14/05/14 12:29 Locati | ion 1 🛛 🔂 Andrew Fisher s | L C1 DOOR 1        | denied [check user]                  |
| Wed 14/05/14 12:25 -      | Operator 1234             | PC-1               | menu selected Users                  |
| Wed 14/05/14 12:29 Locati | ion 1 🔁 🔂 SC:1 NO:46697   | 🚹 L C1 DOOR 1      | denied [user is not in the database] |
| Wed 14/05/14 12:29 Locati | ion 1 🛛 🔂 🔂 ck Car 2      | L C1 DOOR 1        | denied [check user]                  |
| Wed 14/05/14 12:29 Locati | ion 1 🔁 🔂 SC:0 NO:1256    | L C1 DOOR 1        | denied [user is not in the database] |
| Wed 14/05/14 12:30 Locati | ion 1 🔁 🔂 SC:0 NO:12399   | L C1 DOOR 1        | denied [user is not in the database] |
| Wed 14/05/14 12:26 -      | Operator 1234             | 101                | log off                              |
| <                         |                           |                    |                                      |

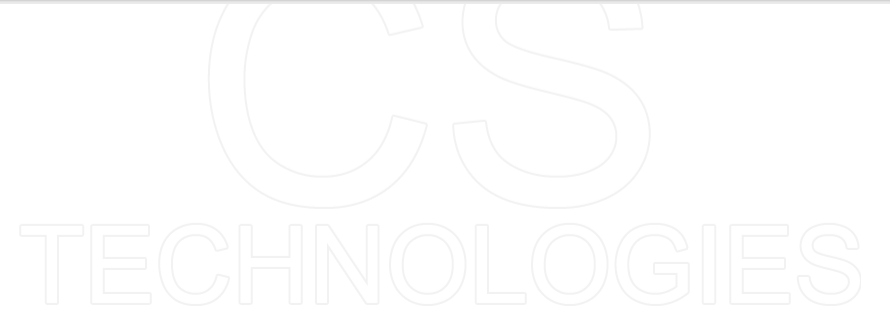

Head Quarters - Sydney NSW Australia Sales: sales@cstech.biz, Support: support@cstech.biz

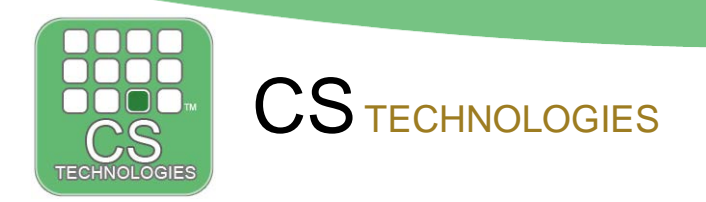

## 4. Communication

At the bottom of the screen is the communication polling screen.

This indicates if the software is communicating to the EVO controller system (each controller can control up to 4 doors). Each controller number should be shown polling in a certain colour.

- **GREEN** when it is online.
- **BLUE** with an arrow if the software is currently online and sending or receiving commands to the controller.
- **RED**\* if there is a problem and is unable to communicate to the EVO controller(s).

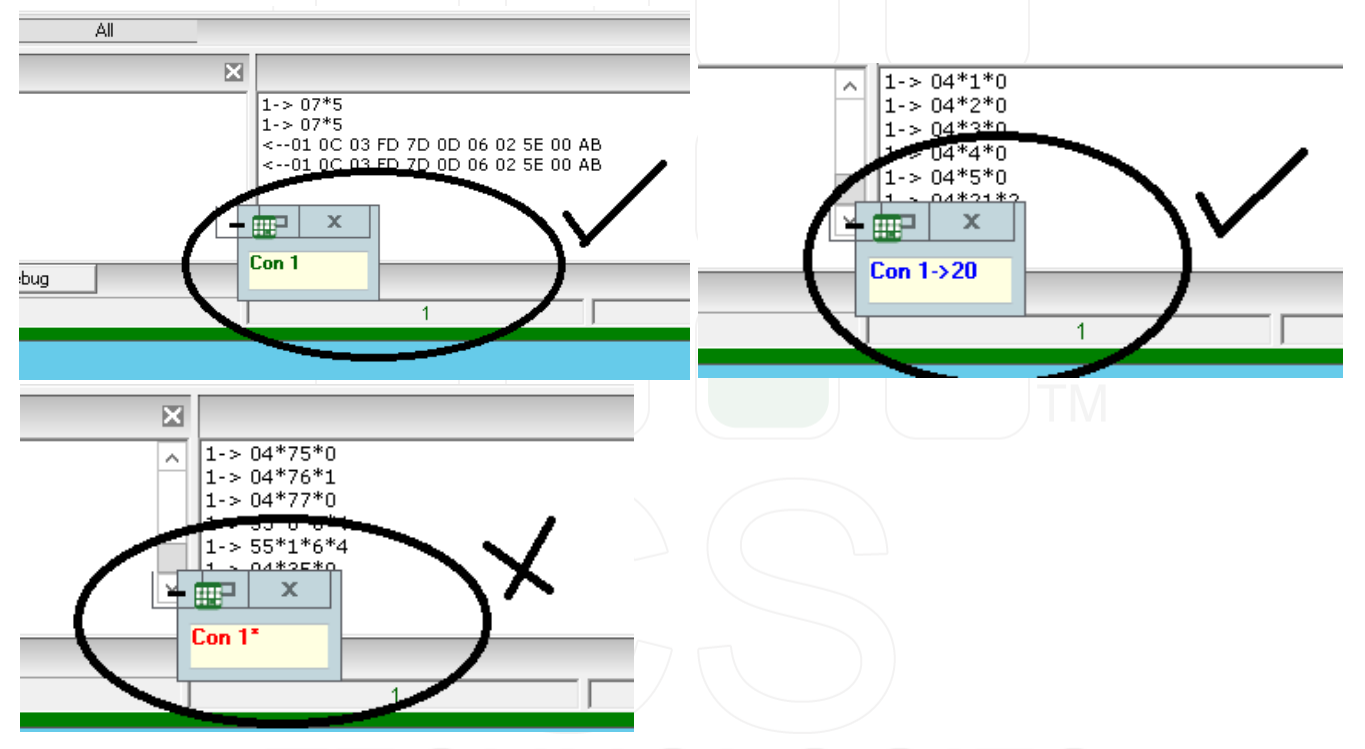

If it is RED (and with a star) there is a problem. Check the PC is connected to the Network or the USB comms converter is connected correctly at the back of the PC. Maybe try restarting the PC to see if it fixes the issue.

If it is still RED then you will need to contact your Security installer to identify the issue.

Head Quarters - Sydney NSW Australia Sales: sales@cstech.biz, Support: support@cstech.biz

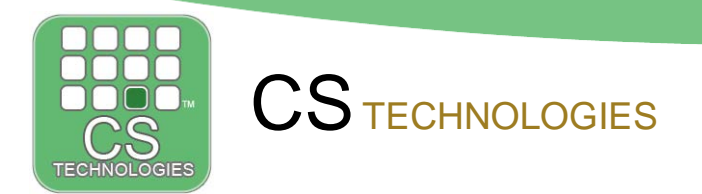

### What you can do...

After login, operators have the following menus (see below) that they can use.

| Quit     | Setup        | Devices | Reports | Administrator | Hardwar | e Technician | Help |   |
|----------|--------------|---------|---------|---------------|---------|--------------|------|---|
| <b>A</b> | <b>ပ</b> ု [ |         | 0       |               |         |              |      | ⇔ |

Note: The 'Hardware' and 'Technician' menus should not be used by the system Administrator. These should only be used by your Security Installer for system setup.

Setup Menu - This menu allows you add users and decide when and where things can happen.

| Setu  | p              |     | _ |        |
|-------|----------------|-----|---|--------|
| 🖸 L   | Isers          |     |   |        |
| 品     | Access Groups  | •   | h | Doors  |
| U T   | imezones       |     | e | Floors |
| ) 💷 H | lolidays       | • ' |   |        |
| i 🔛 C | aylight saving |     |   |        |
| 0     | hange password |     |   |        |

**Devices Menu** – Allows you to easily control Doors, Floors and Areas (lock, unlock, change timezone)

| Devices            |
|--------------------|
| 💽 Doors            |
| 🛅 Floors           |
| 🔼 Areas            |
| 🔀 Cancel overrides |
|                    |

**Reports Menu** – Allows you to generate reports on system information as well as transaction history reports.

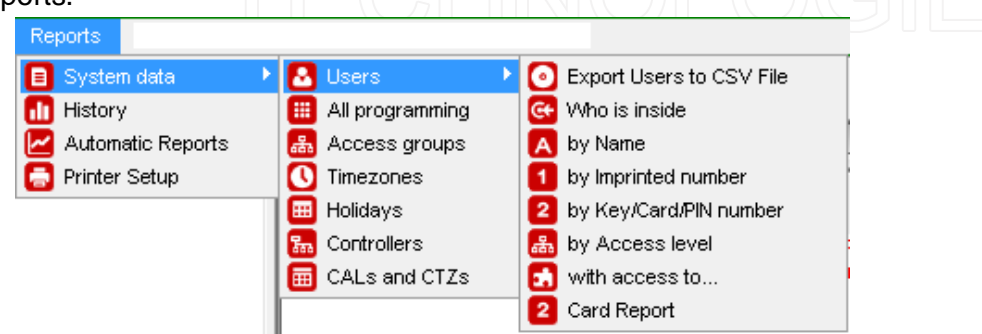

Head Quarters - Sydney NSW Australia Sales: sales@cstech.biz, Support: support@cstech.biz

Tel. +61 2 9809 5176, Fax. +61 2 8878 0222 Sales: sales@cstech.biz, Support: support@cstech.biz

www.cstech.biz

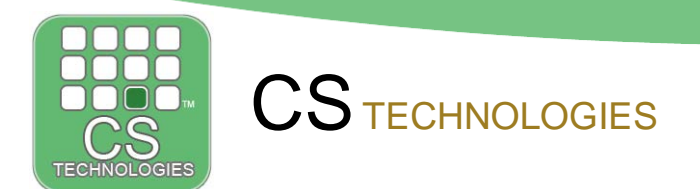

Administrator Menu – Allows you to configure some general software setups.

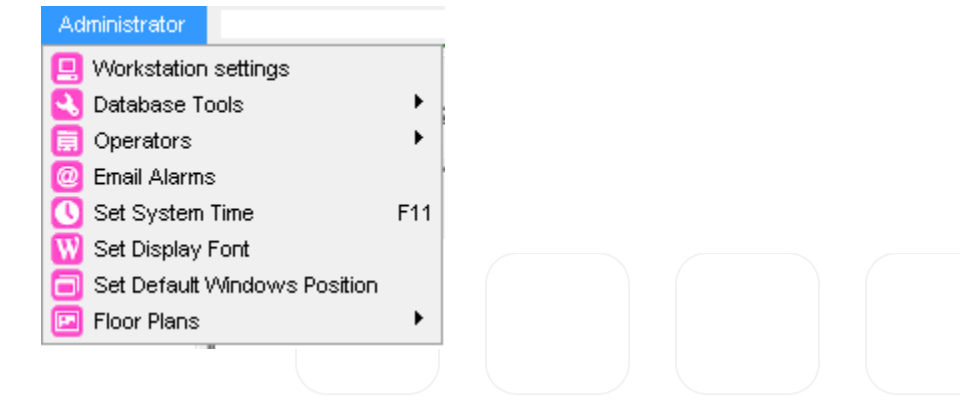

Below we will now quickly explain the main parts of the software that you will be using.

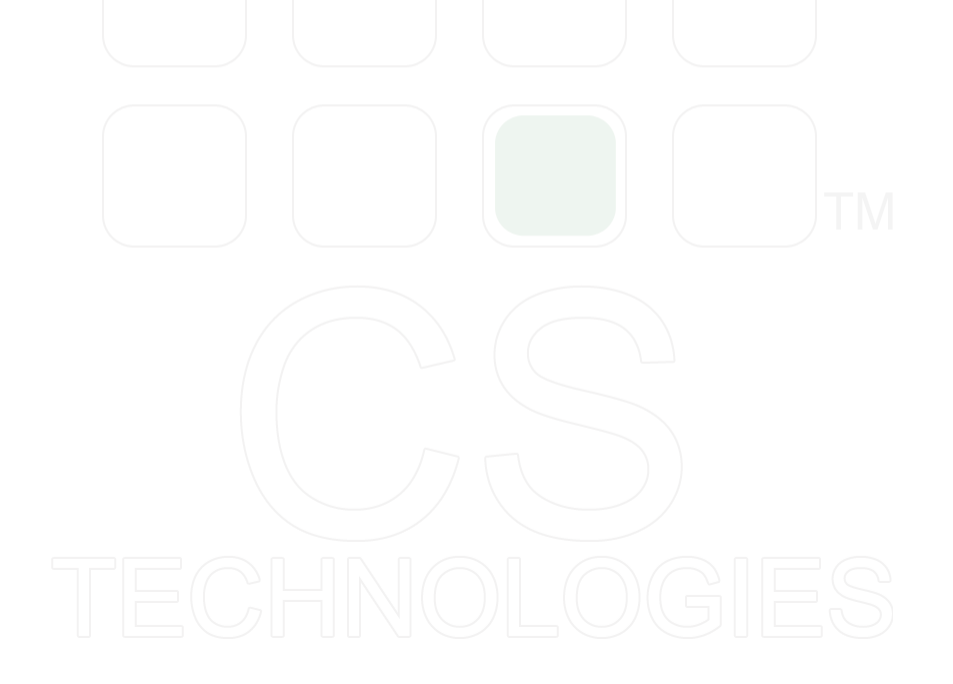

Head Quarters - Sydney NSW Australia Sales: sales@cstech.biz, Support: support@cstech.biz

Tel. +61 2 9809 5176, Fax. +61 2 8878 0222 Sales: sales@cstech.biz, Support: support@cstech.biz

www.cstech.biz

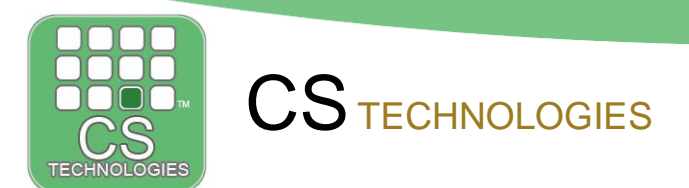

#### **Time Zones**

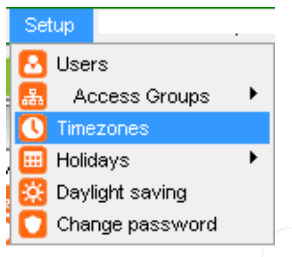

Time Zones define periods of time when something can happen. These times can be used to define when a user has access to a door, when a door opens automatically, when an alarm arms etc. This is where the time period is defined.

| Stan | dard Time Zones     |       |       |          |        |
|------|---------------------|-------|-------|----------|--------|
| No   | Name                | Start | End   | Days     | Add    |
| 0    | Never               | 00:00 | 00:00 |          |        |
| 1    | Always              | 00:00 | 24:00 | MTWTFSSH |        |
| 2    | 8:30am to 5pm M-F   | 08:30 | 17:30 | MTWTE    |        |
| 3    | 10am to 4pm Sat     | 08:00 | 18:00 | S        | Delete |
| 4    | 11am to 2pm Sun + H | 11:00 | 14:00 | S-HH2    |        |
| 5    | Front Door Timezone | 08:00 | 09:00 | MTWTFH2  |        |
|      |                     |       |       |          |        |

Click the Add to add a new timezone.

| Edit standard timezone 🗙                                                                                                    |                                                                                                    |
|----------------------------------------------------------------------------------------------------|----------------------------------------------------------------------------------------------------|
| Timezone Delails           Number:         2           Vame:         8:30am to 5pm M-F           Start:         08:30           End:         17:30 | <ol> <li>Give the time Zone a Suitable Name.</li> <li>Enter the start and end time in 24HR<br/>time (5pm = 17:00)</li> <li>Tick the days of the week.</li> </ol> |
| Days the Timezone Will Function     Holidays that do not affect the timezone       M T W T F S S     H1 H2       Days:     V V V V V               | $7 \bigcirc$                                                                                                    |
| OK Cancel                                                                                                    | OLOGIES                                                                                                    |

More complex timezone can be created by combining time zones together. These are called extended timezone (see image below).

| Exten | Extended Time Zones |                    |        |  |  |  |
|-------|---------------------|--------------------|--------|--|--|--|
| No    | Name                | Standard timezones | Add    |  |  |  |
| 2     | Buisness Hours      | 2,3,4              |        |  |  |  |
|       |                     |                    | Edit   |  |  |  |
|       |                     |                    | Delete |  |  |  |
| L     |                     |                    |        |  |  |  |

Head Quarters - Sydney NSW Australia Sales: sales@cstech.biz, Support: support@cstech.biz

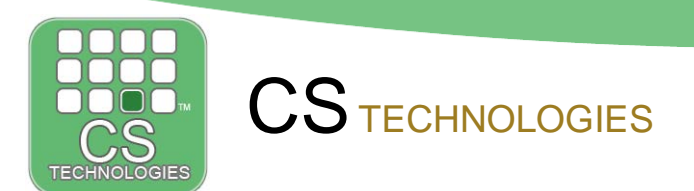

#### **Access Groups**

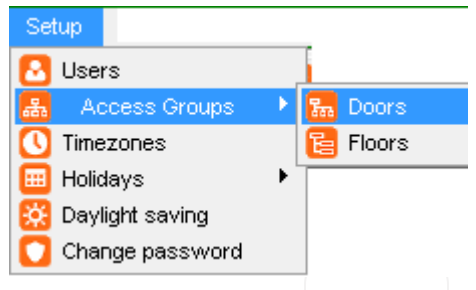

Access Groups help make user programming easier. By grouping users into common groups such as Staff, Managers, Cleaners we can easily make Access Groups to be assigned to users.

Do not make an Access Group for Every User. The less Access Groups you have the easier it is to manage.

|        | Door access gro               | oups                         |
|--------|-------------------------------|------------------------------|
|        |                               |                              |
| Number | Name                          |                              |
| 0      | No access to any doors        | Add New Access Group         |
| 1      | Permanent access to all doors |                              |
| 2      | Staff                         | Delete Selected Access Group |
| 3      | Managers                      |                              |
| 4      | Cleaners                      | Edit Selected Access Group   |
| -      | Example Departs Only          |                              |

Simply select the time period (Time Zone) for each door that users who will have this group can access each door.

| Access group 2 | <b>•</b> N   | me Staff                               |
|----------------|--------------|----------------------------------------|
|                |              |                                        |
| LOCATION       | NAME         | Time The User has Access to the Door   |
| Location 1     | L1 C1 DOOR 1 | 2 8:30am to 5pm M-F 08:30 17:30 MTWTF- |
| Location 1     | L1 C1 DOOR 2 | 0 Never                                |
| Location 1     | L1 C1 DOOR 3 | 1 Always                               |
| Location 1     | L1 C1 DOOR 4 | 0 Never                                |
| Location 1     | L1 C4 DOOR 1 | X2 Buisness Hours 2, 3, 4              |
| Location 1     | L1 C4 DOOR 2 | 0 Never                                |
| Location 1     | L1 C4 DOOR 3 | 0 Never                                |
| Location 1     | L1 C4 DOOR 4 | 0 Never                                |
| Office:        | Front Door   | 2 8:30am to 5pm M-F 08:30 17:30 MTWTF- |
| Office:        | Workshop     | 0 Never                                |

Head Quarters - Sydney NSW Australia Sales: sales@cstech.biz, Support: support@cstech.biz

#### Users

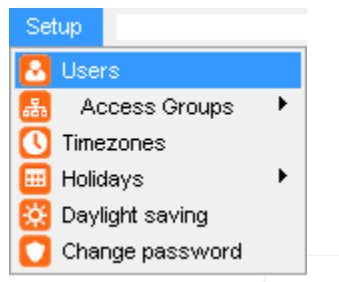

The Users menu is where you add and delete users into the system. In the user screen below you can click on the column names to sort the users by name, access group, card number etc.

You can also select and highlight more than one user if you want to perform bulk user changes.

To add a new user click on the 'INSERT' button.

|   | LIFT GROUP | IMPRINT | SITE CODE                                                                                                 | CARD                                                                                      | Activate                                                                                                    |                                                                                                    |
|---|------------|---------|----------------------------------------------------------------------------------------------------|-------------------------------------------------------------------------------------------|----------------------------------------------------------------------------------------------------|----------------------------------------------------------------------------------------------------|
| 1 |            |         | 1                                                                                                    | 3                                                                                         |                                                                                                    |                                                                                                    |
| 3 |            |         | 0                                                                                                    | 335                                                                                       |                                                                                                    |                                                                                                    |
|   |            |         |                                                                                                    |                                                                                           |                                                                                                    | _                                                                                                    |
| 1 |            |         | 0                                                                                                    | 1                                                                                         |                                                                                                    | _                                                                                                    |
| 1 | 2          | 1234    | 0                                                                                                    | 1234                                                                                      |                                                                                                    | _                                                                                                    |
|   |            |         | 0                                                                                                    | 2                                                                                         |                                                                                                    | _                                                                                                    |
|   |            |         |                                                                                                    |                                                                                           |                                                                                                    |                                                                                                    |
|   |            |         | 0                                                                                                    | 4                                                                                         |                                                                                                    | _                                                                                                    |
|   |            |         | 0                                                                                                    | 5                                                                                         |                                                                                                    |                                                                                                    |
| 1 |            |         |                                                                                                    |                                                                                           | $\checkmark$                                                                                                    |                                                                                                    |
|   |            |         | 0                                                                                                    | 6                                                                                         | _                                                                                                    |                                                                                                    |
|   |            |         | 0                                                                                                    | 7                                                                                         |                                                                                                    |                                                                                                    |
|   |            | 26      | 0                                                                                                    | 8                                                                                         |                                                                                                    |                                                                                                    |
| 1 |            |         |                                                                                                    |                                                                                           | 1                                                                                                    |                                                                                                    |
|   |            |         | 0                                                                                                    | 9                                                                                         | _                                                                                                    |                                                                                                    |
|   |            |         | 0                                                                                                    | 10                                                                                        |                                                                                                    |                                                                                                    |
|   |            |         | 0                                                                                                    | 11                                                                                        |                                                                                                    |                                                                                                    |
|   |            |         | 0                                                                                                    | 12                                                                                        |                                                                                                    |                                                                                                    |
|   |            |         | 0                                                                                                    | 13                                                                                        |                                                                                                    |                                                                                                    |
|   |            |         | 0                                                                                                    | 14                                                                                        |                                                                                                    |                                                                                                    |
|   |            | 112233  | 3                                                                                                    | 26736                                                                                     |                                                                                                    |                                                                                                    |
| 1 |            |         | 0                                                                                                    | 55                                                                                        | $\checkmark$                                                                                                    |                                                                                                    |
| 1 | 1          |         | 50                                                                                                    | 35                                                                                        | $\checkmark$                                                                                                    |                                                                                                    |
| 1 | 1          |         | 123                                                                                                    | 12349                                                                                     | $\checkmark$                                                                                                    |                                                                                                    |
|   |            | 1       | 0                                                                                                    | 16                                                                                        |                                                                                                    |                                                                                                    |
| 1 |            |         |                                                                                                    |                                                                                           | $\checkmark$                                                                                                    |                                                                                                    |
|   |            |         | 0                                                                                                    | 17                                                                                        |                                                                                                    |                                                                                                    |
|   |            |         |                                                                                                    |                                                                                           | _                                                                                                    |                                                                                                    |
|   | 3          |         | 3<br>1<br>2<br>1234<br>1<br>1<br>2<br>26<br>1<br>1<br>1<br>1<br>1<br>1<br>1<br>1<br>1<br>1<br>1<br>1<br>1 | 3<br>1<br>1<br>2<br>1234<br>0<br>0<br>0<br>0<br>0<br>0<br>0<br>0<br>0<br>0<br>0<br>0<br>0 | 3     0     335       1     2     1234     0     124       1     2     1234     0     124       0     2     0     2       0     4     0     5       1     0     6       1     26     0     8       1     26     0     10       0     12     0     12       1     1     12     0       1     1     12     0       1     1     12     14       1     1     123     12349       1     1     12     16       1     1     1     16       1     1     0     16 | 3       0       335       0         1       2       1234       0       1234       2         1       2       1234       0       1234       2         1       2       0       4       0       2         0       4       0       5       2         1       2       26       0       8       2         1       26       0       10       1       1         1       1       12233       3       26736       2         1       1       1       1233       26736       2         1       1       1       123       1249       2         1       1       1       1       1       1       1       1         1       1       1       1       1       1       1       1       1       1       1       1       1       1       1       1       1       1       1       1       1       1       1       1       1       1       1       1       1       1       1       1       1       1       1       1       1       1       1       1 |

Head Quarters - Sydney NSW Australia Sales: sales@cstech.biz, Support: support@cstech.biz

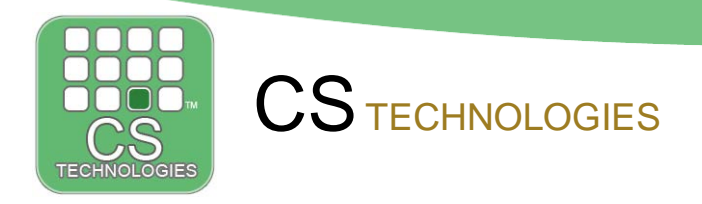

When in the User Screen

- 1. Enter the Users Name
- 2. Assign them an Access Group
- 3. Enter their Card number (note with card systems, cards usually have a site code number. This number must also be added to identify the card correctly).
- 4. At the bottom of the User screen will be shown their last transactions. If you would like to see more transactions for this user click on the 'User Report' button.

| Edit Use                                                                                                    | er                                  | ×                                                                                 |
|----------------------------------------------------------------------------------------------------|-------------------------------------|-----------------------------------------------------------------------------------|
| Mame:       Hamish Kennedy         Access groups                                                                                                    | User Photo<br>No IMAGE<br>AVAILABLE | Settings<br>0.bmp<br>Start Camera<br>Adjust video<br>Select photo<br>Delete photo |
| Card         Imprinted No.       Site code       Card         Last 20 transactions         Fri 28/02/14 16:43 06:555 Front Door Hamish Kennedy granted         Fri 28/02/14 16:42 Office: Front Door Hamish Kennedy granted         Wed r6/12/13 08:32 Office: Front Door Hamish Kennedy granted         Wed 18/12/13 08:32 Office: Front Door Hamish Kennedy granted         Tue 12/11/13 07:45 Office: Front Door Hamish Kennedy granted         Tue 13/11/13 07:43 Office: Front Door Hamish Kennedy granted         OK       Previous | No. 55                              | User Report                                                                       |
| TECHN                                                                                                    | OLOGI                               | ES                                                                                |

Head Quarters - Sydney NSW Australia Sales: sales@cstech.biz, Support: support@cstech.biz

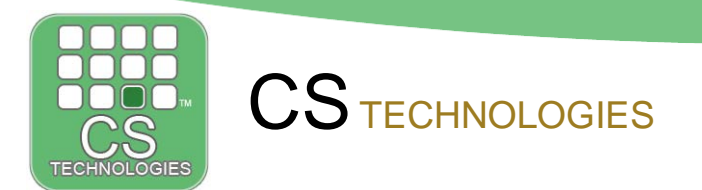

The most common quest in the above screen is how do we know what the site code and card number is of a card when adding a new card. In the example below the card number is written on the card. (Some cards do not have any numbers on them)

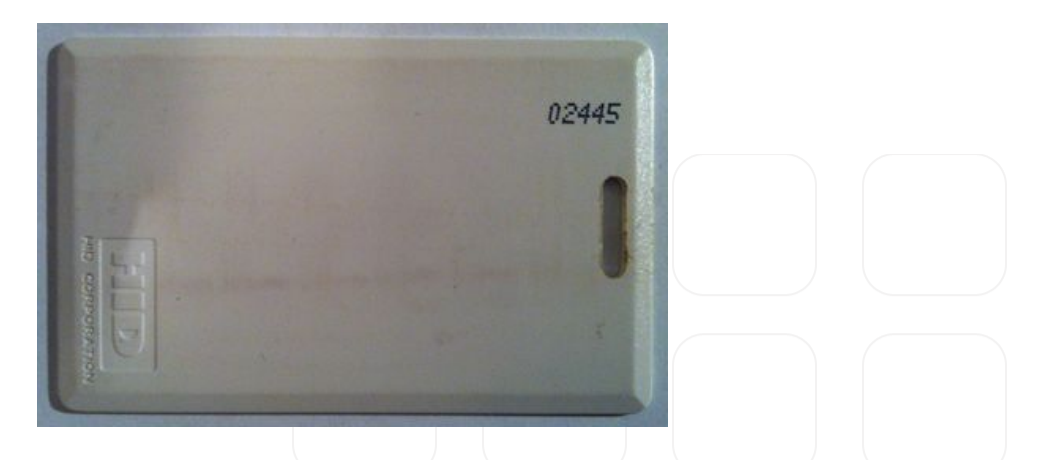

Normally the site code is the same for all cards but they can vary. To find out what the site code and card number are simply present the card at any card reader in the system. When you do this Evolution will display the cards details like shown below.

| wearevoorteneton operatorinzoe         |                | calca poor Access croup zistan       |
|----------------------------------------|----------------|--------------------------------------|
| Wed 14/05/14 15:27 Operator 1224       | PC-1           | menu selected Users                  |
| Wed 14/05/14 16:0 🔁 SC:123 NO:2445     | 1 L1 C1 DOOR 1 | denied [user is not in the database] |
| KAYAN KANCHAR KER HELEKER HELEKER FINA | DC 1           | a data di cara di sacci di successi. |

In this example above the hidden Site Code is '123' and the card number is '2445' which matches what is displayed on the card.

So we now know the details of the card when adding the user.

Head Quarters - Sydney NSW Australia Sales: sales@cstech.biz, Support: support@cstech.biz

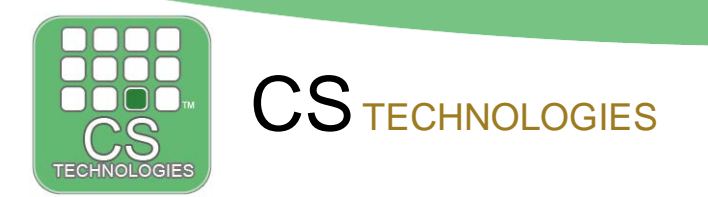

Some tips. If you click on the '+' icon (shown below)

| Wed 14/05/14 15:27 Operator 1234      | PC-1           | menu selected Users                                                                                                    |
|---------------------------------------|----------------|----------------------------------------------------------------------------------------------------|
| Wed 14/05/14 16:0 🛟S0 123 NO:2445     | 🚯 L1 C1 DOOR 1 | denied [user is not in the database]                                                                                                    |
| NAME AND AND AND DO NOT THE REPORT OF | DC 1           | a desi di constructione de la constructione de la constructione de la construction de la construction de la |

It will bring up the 'ADD USER' screen and automatically enter the site code and card number for you in a new user screen.

| Insert User                                                                                                    | r                 | ×           |        |
|----------------------------------------------------------------------------------------------------|-------------------|-------------|--------|
| Name and Access Groups                                                                                                    | User Photo        |             |        |
| Name:                                                                                                    | Settir            | ngs         |        |
| Access groups                                                                                                    | 0.bmp             |             |        |
|                                                                                                    | No IMAGE Start Ca | mera        |        |
|                                                                                                    | Adjust v          | ideo        |        |
|                                                                                                    | Select pl         | hoto        |        |
| Add Access Group Remove Access Group                                                                                                    | Delete p          | hoto        |        |
| Generate alarm for this user's transaction                                                                                                    |                   |             |        |
| Card                                                                                                    | /                 |             |        |
| Imprinted No. Site code 123  Card No                                                                                                    | . 2445            |             |        |
| Last 20 transactions                                                                                                    |                   |             |        |
| Wed 14/05/14 12:29 Location 1 L1 C1 DOOR 1 SC:1 NO:46697 denied [user is not in                                                                                                    | the database]     | User Report |        |
| Wed 14/05/14 12:29 Location 1 L1 C1 DOOR 1 SC:0 N0:1122 denied [user is not in the<br>Wed 14/05/14 12:29 Location 1 L1 C1 DOOR 1 SC:0 N0:1256 denied [user is not in the<br>Wed 14/05/14 12:29 Location 1 L1 C1 DOOR 1 SC:0 N0:1256 denied [user is not in the<br>Wed 14/05/14 L1 L1 L1 L1 L1 L1 L1 L1 L1 L1 L1 L1 L1 | he database]      |             |        |
| Wed 14/05/14 12:29 Location 1 L1 C1 D00R 1 SC:0 N0:134 denied [user is not in the                                                                                                    | e database]       |             |        |
| Wed 14/05/14 12:30 Location 1 L1 C1 DOOR 1 SC:0 NO:12399 denied [user is not in                                                                                                    | the database]     |             |        |
| Wed 14/05/14 16:00 Location 1 L1 C1 DOOR 1 SC:123 N0:2445 denied [user is not in                                                                                                    | n the database]   |             |        |
|                                                                                                    |                   |             | TN     |
| OK Add another with same access groups Add                                                                                                    | another           | Cancel      | ) I IV |

Head Quarters - Sydney NSW Australia Sales: sales@cstech.biz, Support: support@cstech.biz

Tel. +61 2 9809 5176, Fax. +61 2 8878 0222 Sales: sales@cstech.biz, Support: support@cstech.biz

www.cstech.biz

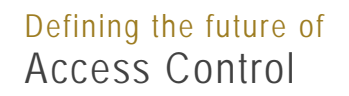

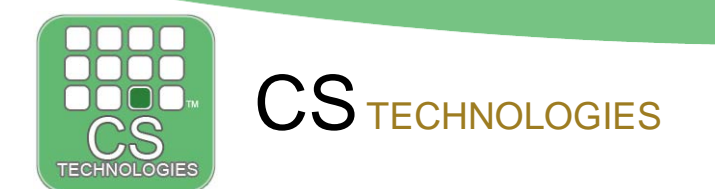

Also when adding a new user manually the software will display the last unknown cards in the transaction window of the new user.

| Adjust                                                                                                    | video       |
|----------------------------------------------------------------------------------------------------|-------------|
| Select p                                                                                                    | hoto        |
| Add Access Group Remove Access Group Delete p                                                                                                    | photo       |
| Generate alarm for this user's transaction                                                                                                    |             |
| Disable alarm in timezone: 0 Never Edit                                                                                                    |             |
| Card                                                                                                    |             |
| Imprinted No. Site code Card No.                                                                                                    |             |
| Last 20 transactions 7                                                                                                    |             |
| Wed 14/05/14 12:29 Location 1 L1 C1 DOOR 1 SC:1 N0:46697 denied [user is not in the database]                                                                                                    | User Report |
| Wed 14/05/14 12:29 Location 1 L1 C1 DUUR 1 SC:0 N0:1122 denied [user is not in the database]<br>Wed 14/05/14 12:29 Location 1 L1 C1 DODB 1 SC:0 N0:1256 denied [user is not in the database]                           |             |
| Wed 14/05/14 12:29 Location 1 L1 C1 DOOR 1 SC:0 N0:134 deviced [user is not in the database]                                                                                                    |             |
| Wed 14/05/14 12:30 Location 1 L1 C1 DOOR 1 SC:0 MO:1220 denied [user is not in the database]       Click He         Wed 14/05/14 16:00 Location 1 L1 C1 DOOR       SC:123 NO:2445 denied [user is not in the database] | ere         |
| OK Add another with same access groups Add another                                                                                                    | Cancel      |

If you click on this transaction it will add the site code and card number in the user screen for you.

| Add Access Group Remove Acce             | ess Group                                                            |                              | Select photo Delete photo |
|------------------------------------------|----------------------------------------------------------------------|------------------------------|---------------------------|
| 🔲 Generate alarm for this user's transac | tion                                                                 |                              |                           |
| Disable alarm in timezone: 0 Never       | ▼ Edit                                                               |                              |                           |
| Silicon Key                              |                                                                      |                              |                           |
| Imprinted No.                            | Key Number                                                           | Touch key                    | 0 Hex                     |
| Card                                     | ,                                                                    |                              | 1                         |
| Imprinted No.                            | Site code 123 💌                                                      | Card No. 2445                |                           |
| Last 20 transactions                     |                                                                      |                              |                           |
| Wed 14/05/14 12:29 Location 1 L1 C1      | DOOR 1 SC:1 NO:46697 denied [us                                      | er is not in the database]   | User Report               |
| Wed 14/05/14 12:29 Location 1 L1 C1      | DUUR 1 SC:UNU:1122 denied [use                                       | r is not in the database]    |                           |
| Wed 14/05/14 12:29 Location 1 L1 C1      | DOUR 1 SC:0 NO:1256 denied [use<br>DOUR 1 SC:0 NO:124 denied [user   | is not in the databasej      |                           |
| Wed 14/05/14 12:30 Location 1 L1 C1      | DODR 1 SC/0 NO:134 denied [user<br>DODB 1 SC/0 NO:12399 denied [user | er is not in the database]   |                           |
| 1100 11100 111 12:00 2000000111 21 01    | D00B 1 SC:123 N0:2445 denied [                                       | user is not in the database] |                           |
| Wed 14/05/14 16:00 Location 1 L1 C1      | 100011100.120110.2440 defied [c                                      |                              |                           |
| Wed 14/05/14 16:00 Location 1 L1 C1      |                                                                      | ·····,                       |                           |

And finally if you are still having trouble adding a user the software will always tell you a reason why a user is denied in the event log (see image below)

| Wed 14/05/14 16:19            | Operator 1234   | PC-1           | addad acor Tool Usor                 |
|-------------------------------|-----------------|----------------|--------------------------------------|
| Wed 14/05/14 16:23 Location 1 | Test User       | 📲L1 C1 DOOR 1  | denied [user has no access group]    |
| Wed 14/05/14 16:19 -          | Operator 1234   | PC-1           | menu selected Users                  |
| Wed 14/05/14 16:24 Location 1 | C:5296 NO:42384 | 🚯 L1 C1 DOOR 1 | denied [user is not in the database] |
| 1                             |                 | III            |                                      |

Head Quarters - Sydney NSW Australia Sales: sales@cstech.biz, Support: support@cstech.biz

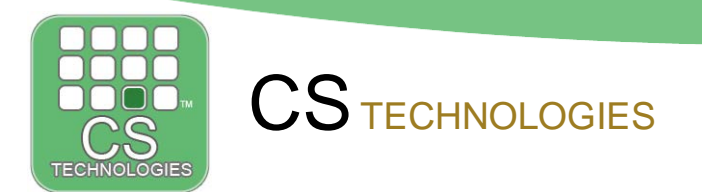

This concludes this introduction guide to Evolution.

For more information/guides on the DEVICES, REPORTS and the ADMINISTRATOR menus go to the 'Help/Tutorials' menu.

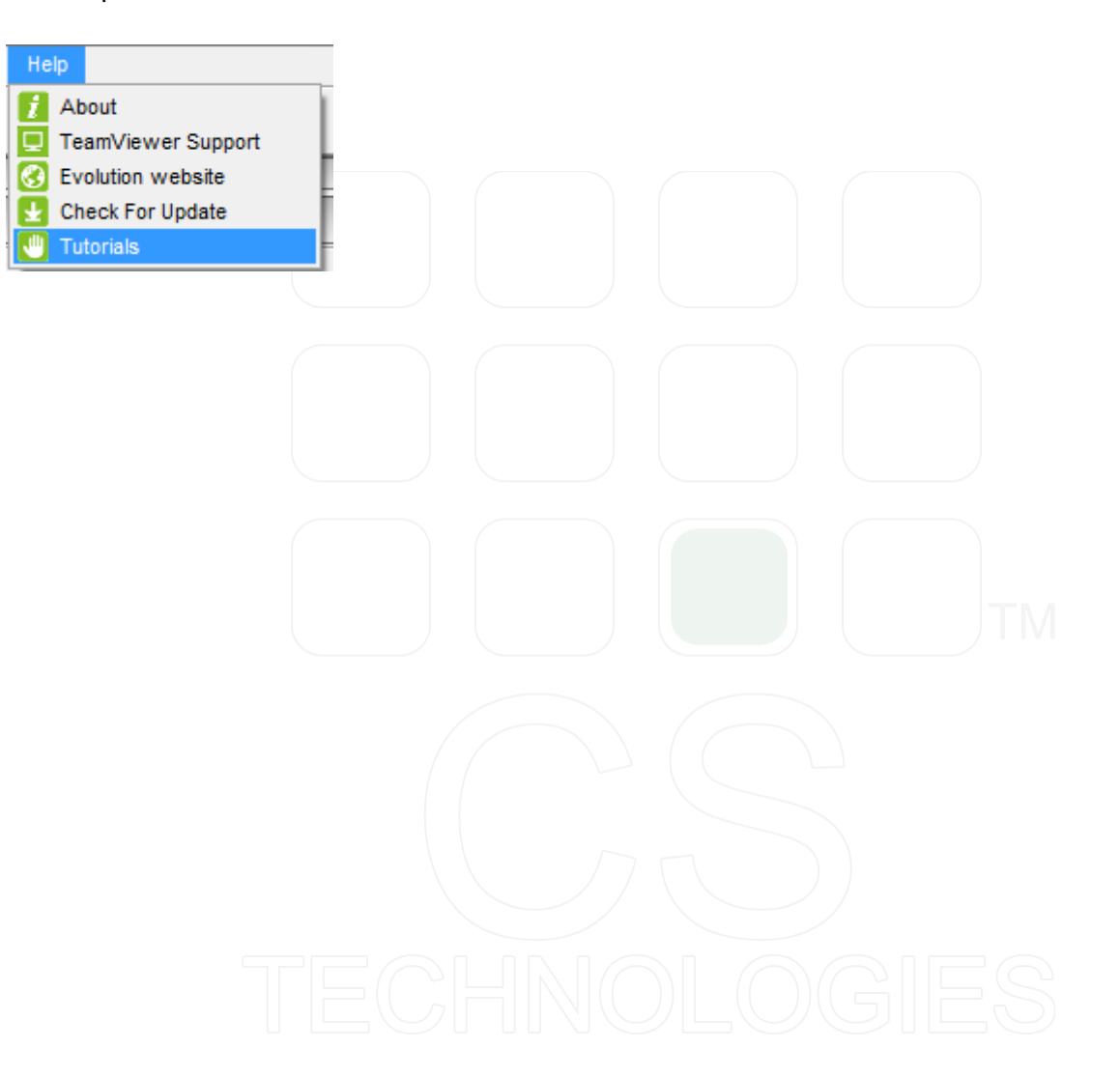

Head Quarters - Sydney NSW Australia Sales: sales@cstech.biz, Support: support@cstech.biz